## Guia de Instalação

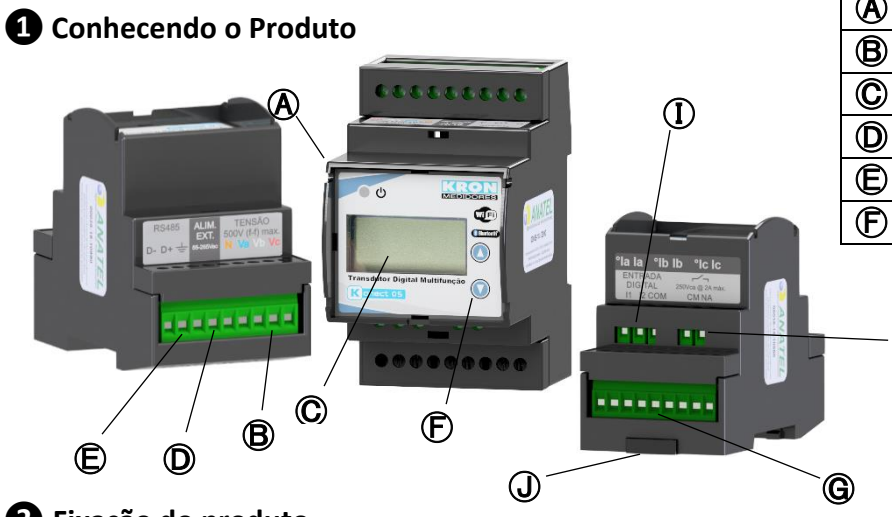

| $(\mathbf{A})$ | Medidor Konect 05   | G | Entrada de Corrente   |
|----------------|---------------------|---|-----------------------|
| ₿              | Entrada de tensão   | Ð | Saída Digital         |
| $\odot$        | Display LCD         |   | Entradas Digitais     |
| 0              | Alimentação aux.    | J | Trava para Trilho DIN |
| ₪              | Saída RS-485        |   |                       |
| Ð              | Botões de navegação |   |                       |

## **2** Fixação do produto

A fixação do Konect 05 é realizada no fundo do painel com trilho DIN, utilizando a trava.

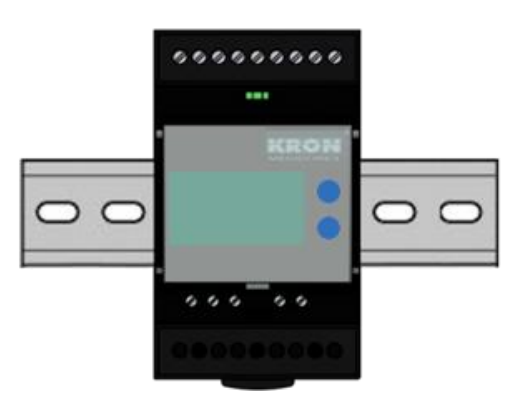

H

### 3 Conexão alimentação auxiliar

A alimentação auxiliar deverá ser feita no borne D. O Konect 05 possui fonte universal. A faixa de trabalho desta fonte é de 85...265Vc.a. / 70...300Vc.c.

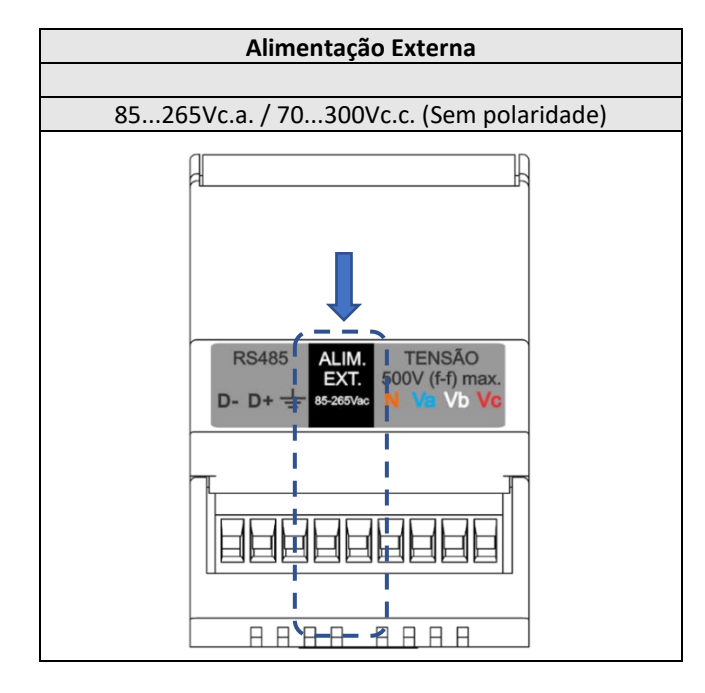

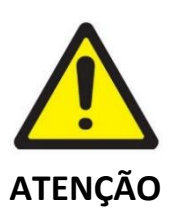

Deve-se atentar ao nível de tensão aplicado. A ligação incorreta pode danificar o instrumento.

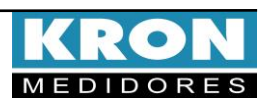

## **4** Conexão entradas de tensão

Conectar as fases no borne  $oldsymbol{B}$  seguindo a ordem:

| Conector                          | Ligação |  |  |
|-----------------------------------|---------|--|--|
| Ν                                 | Neutro  |  |  |
| Va                                | Fase R  |  |  |
| Vb                                | Fase S  |  |  |
| Vc                                | Fase T  |  |  |
| Faixa de medição: 20 a 500Vca F-F |         |  |  |
| 11,54 a 288,67 Vca F-N            |         |  |  |
|                                   |         |  |  |

## **5** Conexão entradas de corrente

Conectar as fases no borne G seguindo a ordem:

| Conector                        | Ligação            |  |
|---------------------------------|--------------------|--|
| °la                             | S1 do TC da fase R |  |
| la                              | S2 do TC da fase R |  |
| °lb                             | S1 do TC da fase S |  |
| lb                              | S2 do TC da fase S |  |
| °Ic                             | S1 do TC da fase T |  |
| lc                              | S2 do TC da fase T |  |
| Faixa de medição: 20mA a 7,5Aca |                    |  |

### 6 Acessando os menus

O Konect 05 é equipado com um display LCD de 16 caracteres (8 x 2) para visualização das configurações e grandezas medidas. A seleção do modo a ser visualizado é feita pressionando-se as teclas e por aproximadamente três segundos.

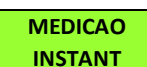

Medição Instantânea: Visualização de V, A, W, VAr, VA, FP e Hz. Navegue entre as grandezas clicando em qualquer uma

das teclas.

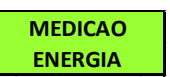

Medição de Energia: Visualização de kWh+, kWh-, kVArh+, kVArh-, KVArh-, KWA-, kVA

Navegue entre as grandezas clicando em qualquer uma das teclas.

#### MODO PARAMETROS

**Modo Parâmetros:** Permite a configuração das relações de TP, TC, TL, TI, serial, endereço Modbus, Threshold e

habilitar senha de acesso. Se a senha para acesso estiver habilitada, utilize 00021 para acessar. Utilize (a) para incrementar o valor do dígito que estará piscando e para navegar entre os dígitos. A seleção da informação a ser mostrada é feita por meio das teclas () ou (a). Para configurar o parâmetro que está sendo apresentado no display, mantenha as teclas () e () pressionadas por 3 segundos. Utilize () para incrementar o valor do dígito que estará piscando e () para navegar entre os dígitos. A configuração será concluída após clicar () quando estiver no último dígito.

Para sair do menu de configuração, navegue até "PARAMET SAIR" e mantenha as teclas e pressionadas por 3 segundos.

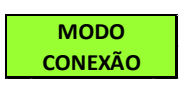

**Modo conexão:** Dentro do menu Sem Fio será possível acessar as opções Bluetooth, Wi-Fi e Sair. Utilize as teclas

 ▲ ou ▼ para selecionar o meio de comunicação sem fio que deseja habilitar no medidor. Manter as teclas ▲ e ▼ pressionadas simultaneamente até que o medidor reinicie irá ligar ou desligar o tipo de comunicação que está na tela. Se o tipo de comunicação estiver em "OFF", o mesmo passará para "ON" após o comando. É possível utilizar os dois tipos de comunicação de forma simultânea.

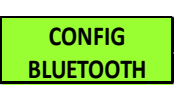

CONFIG

WiFi

**Configuração Bluetooth:** Verificação descrição do medidor, Mac Bluetooth e se o Bluetooth está habilitado.

**Configuração Wi-Fi:** Verificação do SSID da rede, IP, Máscara de Sub-Rede, Gateway, DNS, DHCP (ON/OFF),

Mac Address e status da comunicação.

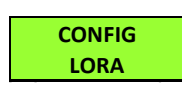

**Configuração LoRa:** Verificação das configurações de device EUI, ADR, ativação, classe, RSSI e código de erro.

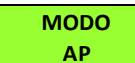

Modo Access Point: Com a opção de comunicação via Wi-Fi habilitada, este

modo permite que o medidor entre em modo Access Point para ser inserido em uma rede Wi-Fi, utilizando o aplicativo Kron-Fi.

RESTAURA FABRICA **Restauração de Fábrica:** Realiza o reset de todos parâmetros de comunicação do medidor. Para executar essa função,

mantenha as teclas (a) e (c) pressionadas até aparecer "RESTAURA FABRICA" no display. Clique uma vez numa das teclas para aparecer a opção "SIM" no display e, em seguida, mantenha as teclas (a) e (c) pressionadas até que o instrumento reinicie.

Para informações sobre todas as configurações do medidor, consulte o manual do usuário, disponível no site <u>www.kron.com.br</u>

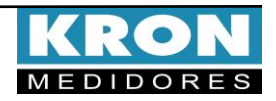

### Exemplo de ligação – TL-00

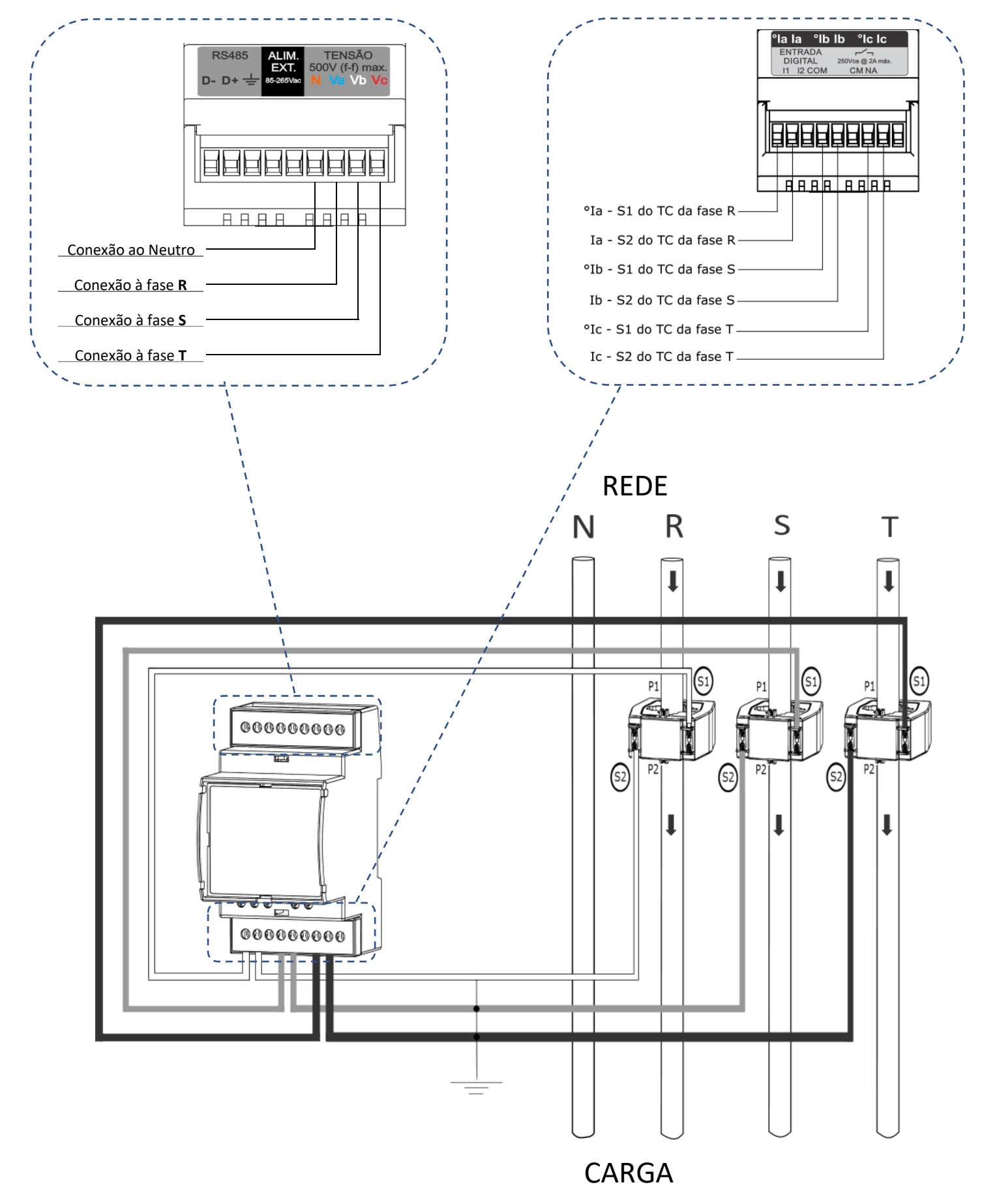

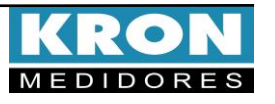

### Tipos de ligação (configuração TL)

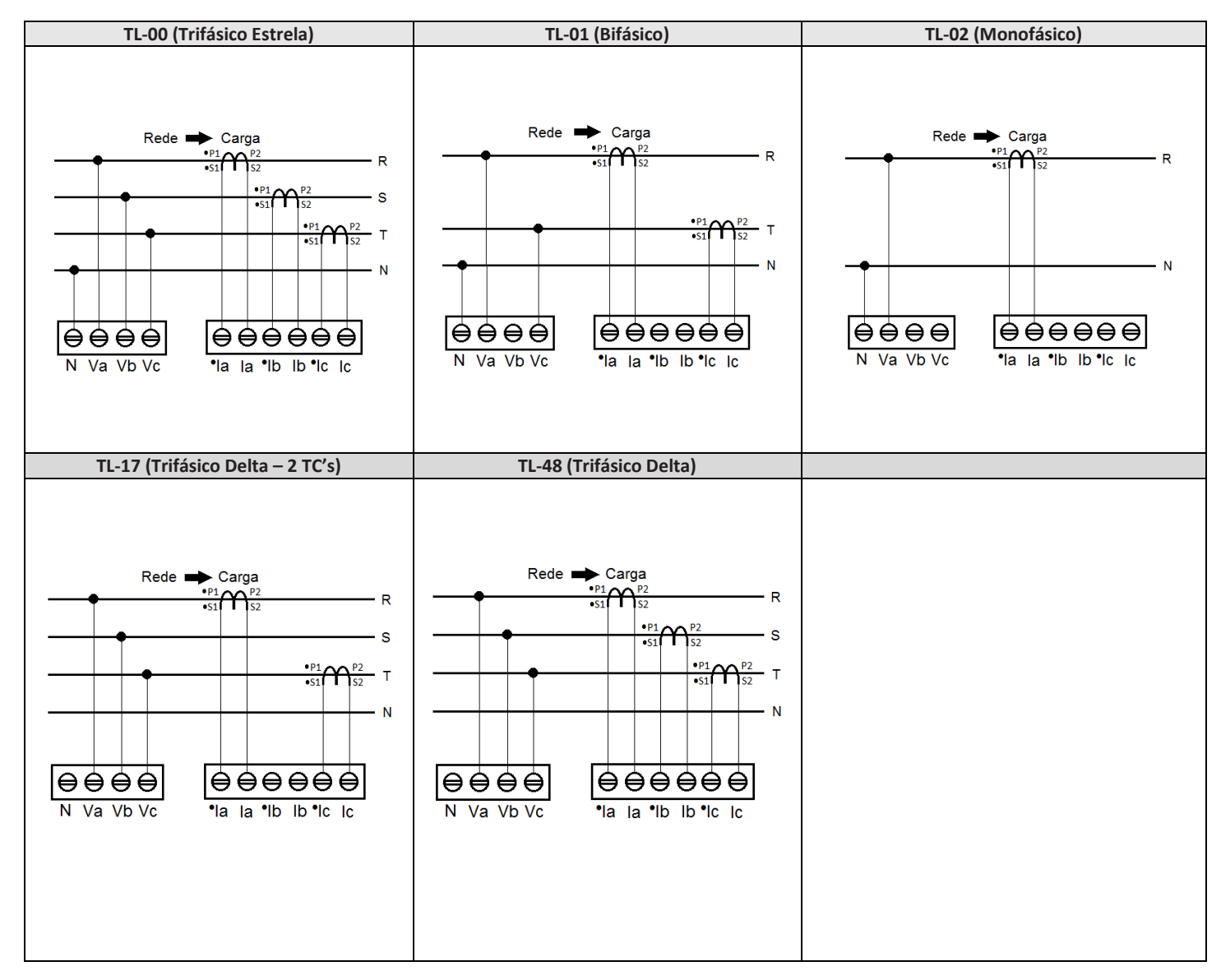

#### Dúvidas frequentes

#### a. Meu medidor não liga

Verifique se a conexão no borne  $\bigcirc$  foi realizada conforme passo  $\odot$  e se o nível de tensão aplicado está dentro da faixa de trabalho da alimentação do medidor.

#### b. Meu medidor não está medindo corretamente

Verifique o casamento entre as entradas de tensão e corrente conforme passos 4 e 5. Verifique também se os TC's estão instalados no sentido correto. Verifique se as configurações de TP, TC e TL estão de acordo com sua instalação.

- c. A comunicação Wi-Fi está lenta, intermitente ou não é possível integrar o medidor à rede Wi-Fi, bem como lê-lo localmente ou por nuvem.
- Conferir se as configurações de rede foram realizadas corretamente e se o medidor está conectado na rede Wi-Fi de interesse.
- É recomendável que seja disponibilizada taxa de download mínima 10MB/s para comunicação em nuvem.
- Leitura Local: Verifique junto a equipe de TI/administrador de rede, se a porta 502 está bloqueada. Caso esteja, solicite o desbloqueio.
- Leitura via Internet MQTT: Verifique junto a equipe de TI/administrador de rede, se a porta 1883 está bloqueada. Caso esteja, solicite o desbloqueio.

ESTE É UM GUIA RÁPIDO PARA CONFIGURAÇÃO E OPERAÇÃO DO Konect 05. MAIORES DETALHES PODERÃO SER OBTIDOS NO MANUAL COMPLETO DO PRODUTO, DISPONÍVEL TAMBEM EM NOSSO SITE: <u>www.kron.com.br</u>.

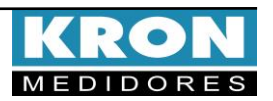